ATRIA +33(0)130461308 atcontact@atria-trading.fr NOTICE D'UTILISATION : TELEPHONE IOS (APPLE) OU ANDROID

Comment enregistrer la médaille « GoBack QR » dans la base de données « portal.goback.eu »?

Rappelons qu'il existe deux types de médaille, « GoBack QR » et la médaille « GoBack Bluetooth ». La médaille GoBack QR a les mêmes fonctionnalités que la médaille GoBack BT exceptée la possibilité d'être détectée et lue à distance. Les deux médailles permettent par la lecture de leur QR code avec un téléphone de contacter le propriétaire dans le cas où un animal vagabond serait trouvé même si le maitre ne l'a pas déclaré perdu. Les informations énoncées ci-dessous concernent uniquement la médaille « GoBack QR » simple remise par le vétérinaire lors de l'injection de la « puce ». Sa personnalisation et son enregistrement dans la base de données « portal.goback.eu » est simple et rapide. Après avoir chargé dans le téléphone le programme « Goback Medals » (Apple Store ou PlayStore) :

Ouvrir le programme « GoBack Medals » et sélectionnez « Enregistrer » en bas de l'écran. Un écran apparaît demandant de de la médaille.

Présentez la médaille devant le téléphone. Un bip est émis signalant que la lecture a été effectuée et un autre écran apparaît demandant de scanner le code à barre de la « **puce** » injectée à l'animal. Si vous n'avez pas accès au code à barre correspondant à la scanner le QR code « puce » mais que vous connaissez le numéro, vous pouvez le saisir manuellement en sélectionnant

Après le scan un nouvel écran s'affiche montrant le numéro de la médaille et le numéro de la puce injectée à l'animal. Le numéro de la médaille s'affiche sous la forme RT XXXXXXXX. Le numéro de la « Puce » s'affiche sous la forme 250 26 91XXXXXXXX. Il s'agit dans ce cas d'une « Puce » française enregistrée dans la base nationale

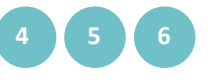

Sélectionnez « Enregistrer » en haut à gauche de l'écran.

Un écran apparaît confirmant que la médaille a été déclarée dans la base de données « portal.goback.eu ». En cas de médaille déjà déclarée dans la base de données « GoBack » ou de non-connexion à un réseau téléphonique ou WiFi un écran de message d'échec de l'enregistrement s'affiche.

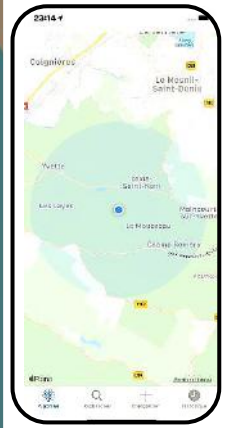

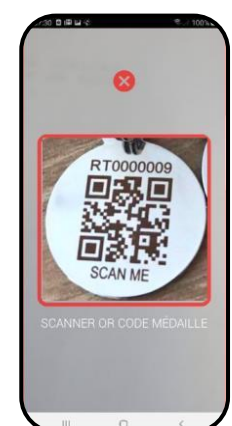

|     | en egisti ee ut |
|-----|-----------------|
| t 😣 | de l'ICAD.      |
| •   |                 |
|     |                 |

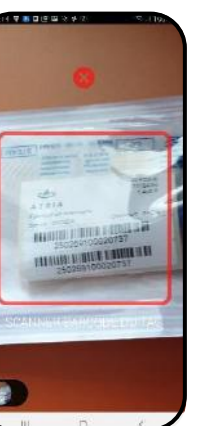

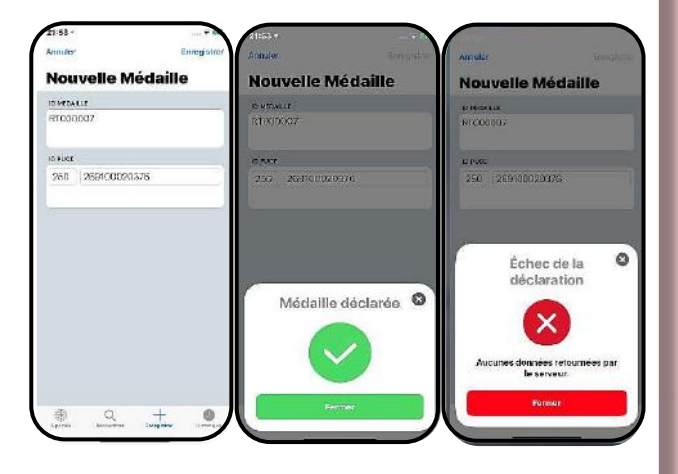

Remarque : à ce stade de l'enregistrement la médaille déclarée dans la base de données est considérée comme active mais elle n'est pas personnalisée. Le propriétaire devra donc se connecter ultérieurement à « portal.goback.eu » pour créer son compte et attribuer à son animal, la médaille qui a été déclarée.